| Nom *                |                                           | Cognoms *                               | NI                                 | F*           |           | Data Naixement *                          |                      |
|----------------------|-------------------------------------------|-----------------------------------------|------------------------------------|--------------|-----------|-------------------------------------------|----------------------|
| Email *              |                                           | Telèfono                                | Sexe<br>Home                       | ~            |           |                                           |                      |
| Direcció             |                                           | CP                                      | Població<br>- Població -           | ~            | Provincia | País<br>- País -                          | ~                    |
| Unitat fami          | liar / Grup – Afegeix un alt              | re membre en aquesta ins                | cripció                            |              |           |                                           |                      |
| Unitat fami<br>Nom * | liar / Grup – Afegeix un alt<br>Cognoms * | re membre en aquesta ins<br>Identificac | cripció<br>ió Da                   | ita Naixemer | 1t *      | Relació *<br>- Relació -                  | ✓<br>+ Afegir membre |
| Unitat fami<br>Nom * | liar / Grup – Afegeix un alt<br>Cognoms * | re membre en aquesta ins<br>Identificac | crípció<br>ió Da<br>Data Naixement | ita Naixemer | nt *      | Relació *<br>- Relació -<br>Tipus Relació | ✓<br>+ Afegir membre |

Només s'ha de registrar el regatista i omplir les dades a "RegistrarTitular"

Saltar el pas d'afegir un altre membre en aquesta inscripció

Donar click a Registrar

| Realitzar Inscripció No Socis<br>Selecció Activitat i No Socis |                                            |                         |         |   |  |
|----------------------------------------------------------------|--------------------------------------------|-------------------------|---------|---|--|
| Activitat<br>Campionat Catalunya Europa 2025                   | Soci Titular<br>11122333Q-Exemple Registre | + Afegir familiar       |         |   |  |
|                                                                | Seleccioni les persones que vol ins        | scriure en aquesta act  | tivitat |   |  |
| DNI                                                            | Nom                                        | Tipus                   |         |   |  |
| <b>DNI</b><br>11122333Q                                        | Nom<br>Exemple Registre                    | <b>Tipus</b><br>No Soci |         | ľ |  |

A la seguent pantalla fer click a l'incona groga i omplir les dades del regatista:

|                     | ×                  |
|---------------------|--------------------|
| Fitva Degata        | î                  |
|                     |                    |
| Número de Ilicencia |                    |
| Número de Vela      |                    |
| Club                |                    |
|                     |                    |
|                     | •                  |
|                     | Guardar Cancel·lar |

Clicar "guardar"

Seleccionar el participant i clicar següent.

Acceptar o rebutjar la LOPD i l'ús d'imatges i Clicar següent.

Procedir amb el pagament i finalitzar la inscripció.